## 提示:以下设置都是在国际服基础上设置, 国服没试过, 估计不行 前提是连接到私服

还有就是我用这个打开原神时候原本安装的MelonLoader文件会自动删除 (可能因为不是用start GenshinImpact.exe --melonloader.agfoffline启动的..., 最好先备份)

1.安装SpecialK

.安装所需的先决条件:

► Visual C++ 2015-2022 Redistributables (32 位 区和64 位 区)

32位下载地址

https://aka.ms/vs/17/release/vc\_redist.x86.exe 64位下载地址 https://aka.ms/vs/17/release/vc\_redist.x64.exe (我使用的是64位) SpecialK下载链接 https://sk-data.special-k.info/SpecialK-test.exe 默认安装 安装后打开SpecialK根目录, 找到SpecialK64.dll文件 将其复制到国际版原神根目录(GenshinImpact.exe所在目录) 并改名为dxgi.dll 之后以管理员身份运行Special K

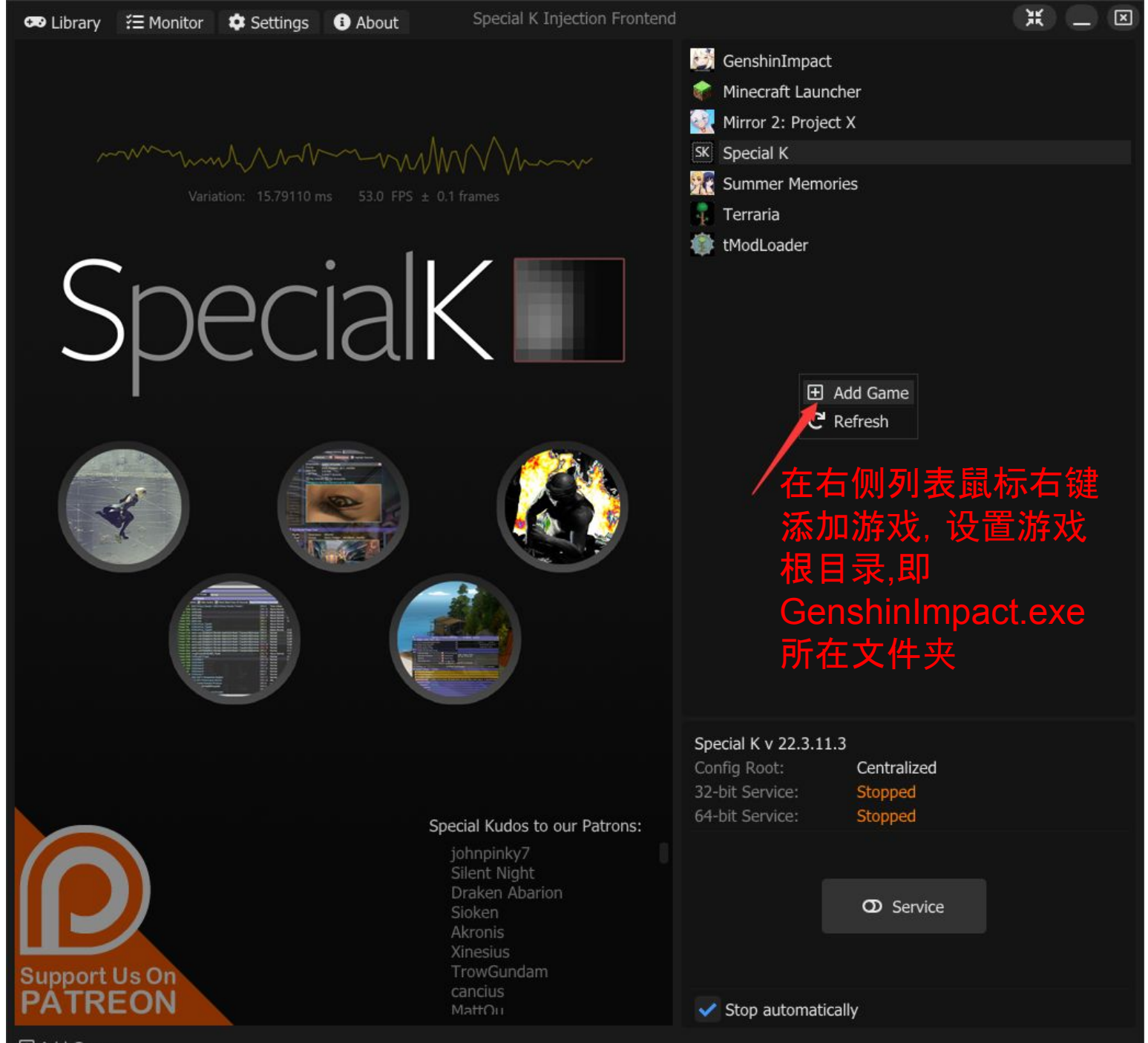

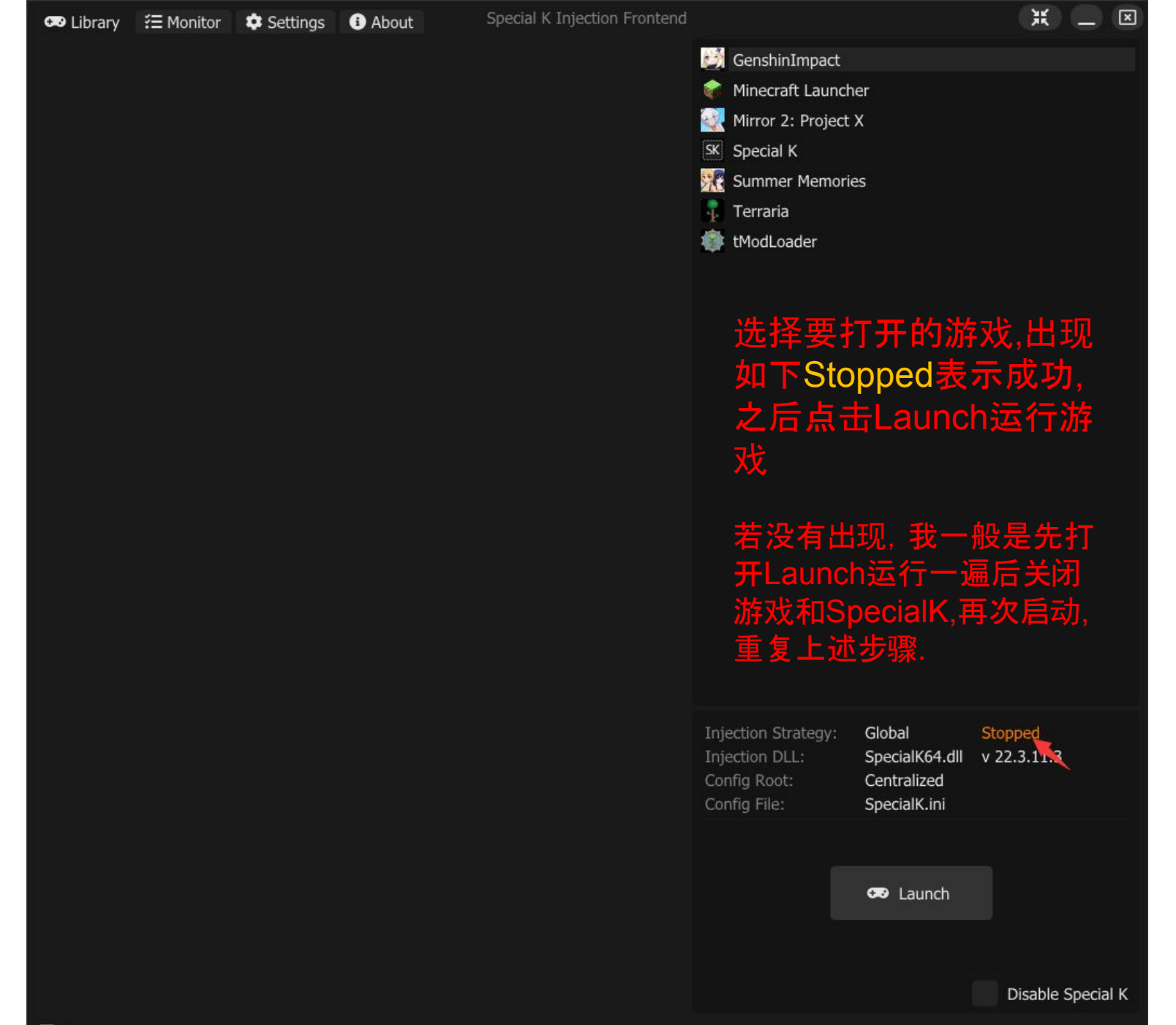

#### 成功后进入游戏出现如下图标, 弹出提醒先点ok,

iai K Please see the Discord Release Channel, under Help Releases for beta / stable updates to this project.

You are currently using 22.3.11.

2022/1/3 19:22 \* Lovingly referred to as the Swiss Army Knife of PC gaming, Special K does a bit of everything

Press 'Ctrl + Shift + Backspace', 'Select + Start' (PlayStation) or 'Back + Start' (Xbox) to open Special K's configuration menu

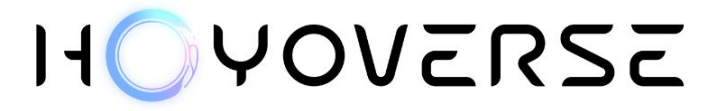

## 按ctrl+Shift+Backspace(退格键,键盘的"←",不是方向键) 出现下图界面

|   |                                                                                                    | MAL  |  |
|---|----------------------------------------------------------------------------------------------------|------|--|
|   | V         Special K (v 22.3.11.3) Control Panel         - (0:04:33)         X           Image: Special K (v 22.3.11.3) Control Panel         - (0:04:33)         X           Image: Special K (v 22.3.11.3) Control Panel         - (0:04:33)         X           Image: Special K (v 22.3.11.3) Control Panel         - (0:04:33)         X           Image: Special K (v 22.3.11.3) Control Panel         - (0:04:33)         X           Image: Special K (v 22.3.11.3) Control Panel         - (0:04:33)         X           Image: Special K (v 22.3.11.3) Control Panel         - (0:04:33)         X           Image: Special K (v 22.3.11.3) Control Panel         - (0:04:33)         X           Image: Special K (v 22.3.11.3) Control Panel         - (0:04:33)         X           Image: Special K (v 22.3.11.3) Control Panel         - (0:04:33)         X           Image: Special K (v 22.3.11.3) Control Panel         - (0:04:33)         X           Active Render API         D3D11.4         [64-bit]           Image: Special K (v 22.3.11.3)         - (0:04:33)         - (0:04:33)           Image: Special K (v 22.3.11.3)         - (0:04:33)         - (0:04:33)           Image: Special K (v 22.3.11.3)         - (0:04:33)         - (0:04:33)           Image: Special K (v 22.3.11.3)         - (0:04:31)         - (0:04:31) |      |  |
|   | ▶ UI Render Settings         ▼ Framerate Limiter         𝔅 D3D11.4       𝔅 Hardware: Independent Flip ∑ 32.27 ms         17.1       Seconds         17.1       Seconds         0.1% Low FPS: 58.6       0.1% Low FPS: 3.46                                                                                                    | INTA |  |
|   | Avg milliseconds per-frame: 16.702 (Target: 16.621)<br>Render latency: 0 Frames   18.4 / 565.2 ms   0 Hz<br>Variation: 25.62280 ms 59.9 FPS ± 0.4 frames                                                                                                    |      |  |
|   | Framerate Limit       VSYNC Rate (No Preference)       > Advanced         V Direct3D 11 Settings       State Tracking:         > SwapChain Management                                                                                                    |      |  |
|   | Render Mod Tools       D3D11 Deferred Mode       Show OSD in Video Capture       Advanced (Debug)         Compatibility Settings         Input Management       Xinput 1.4       Rawlinput       Win32         Window Management       Volume Management       Volume Management                                                                                                    |      |  |
|   | <ul> <li>On Screen Display (OSD)</li> <li>Widgets</li> <li>Screenshots</li> <li>Plug-Ins</li> </ul>                                                                                                    | G    |  |
| 0 |                                                                                                    | C    |  |

## 按照下图操作, Display内的sRGB Bypass改为Strip模式,修复前面开启时跳 出的警告

| ▼ Special K (v 22                                                                                                    | .3.11.3) Control Panel | - (0:05:59)                     |                                   |
|----------------------------------------------------------------------------------------------------|------------------------|---------------------------------|-----------------------------------|
| 🐻 File 🖵 Display <b>?</b> Help                                                                                                    |                        |                                 |                                   |
| Active R Virtual Gamepad/Keyboard Cursor<br>Window<br>G-Sync Display Active Input APIs<br>Display G-Sync Status<br>Display Playtime in Title<br>Display Mac-style Menu at Top<br>Strip | sRGB Bypass            | D3D11.4<br>1920x108<br>Unsuppor | [ 64-bit ]<br>0 @ 60.16 Hz<br>ted |
| 16.6 Se Passthrough                                                                                                    | Window Style           | 1.0% Low FF                     | PS: 40.24                         |
| AvgFPS: Apply                                                                                                    | Active Monito          | r FPS: 25.63                    |                                   |
| 60 Hz                                                                                                    | Refresh Rate           | 3 / 16.9 ms   1 Hz              |                                   |
| No Override                                                                                                    | VSYNC                  |                                 | ~~~~~                             |
| Default           Ignore DPI Scaling                                                                                                    | Dithering              | .1 frames                       |                                   |
| Fram Prefer Selected Monitor                                                                                                    |                        | nce)                            | Advance                           |
| Direc Remember Display Resoluti                                                                                                    | ion                    | 辰记密的                            | 5                                 |
| Si Display Management Keybinds<br>Desture Management                                                                                                    |                        |                                 |                                   |

|                                            | Special K (v 22.3.11.3) Control Panel | - (0:01:21)                | X         |
|--------------------------------------------|---------------------------------------|----------------------------|-----------|
| 🗈 File 🖵 Display <b>?</b>                  | Help                                  |                            |           |
| ctive Render API                           |                                       | D3D11.4 [64-               | bit ]     |
| Vindow Resolution                          |                                       | 1920x1080 @ 60.            | 16 Hz     |
| G-Sync Status                              |                                       | Unsupported                |           |
| <ul> <li>UI Render Settings</li> </ul>     |                                       |                            |           |
| <ul> <li>Framerate Limiter</li> </ul>      |                                       |                            |           |
| Direct3D 11 Settings                       | State Tracking:                       |                            |           |
| SwapChain Manag                            | ement                                 |                            |           |
| Texture Manageme                           | ent                                   |                            |           |
| Resolution Limiting                        |                                       |                            |           |
| Render Mod Tools                           | D3D11 Deferred Mode 🗹 Show OSD        | in Video Capture 🕨 Advance | d (Debug) |
| <ul> <li>Compatil lity Settings</li> </ul> |                                       |                            |           |
| <ul> <li>Input Management</li> </ul>       | Win32                                 | A A AI                     |           |
| <ul> <li>Window Management</li> </ul>      |                                       |                            |           |
| <ul> <li>Volume Management</li> </ul>      |                                       | 10                         |           |
| <ul> <li>On Screen Display (O</li> </ul>   | SD)                                   |                            |           |
| <ul> <li>Widgets</li> </ul>                |                                       |                            |           |
| <ul> <li>Screenshots</li> </ul>            |                                       |                            |           |
| Plug-Ins                                   |                                       |                            |           |
| 进入游戏后<br>弹出界面看                             | 点击Render Mód Tools<br>下图              |                            |           |

| ▼ Spec                                                                                                    | ALK (v 22.3.1.3) C D3D11 Render Mod Toolkit X                                                                                       |
|----------------------------------------------------------------------------------------------------|----------------------------------------------------------------------------------------------------|
| ▼ Live Shader View<br>VERTEX : 886.99 Thousand Re(11.98 Million Verts<br>GEOM : <unused><br/>TESS : <unused> Window Resolution →</unused></unused> | ▼ Live Texture View         Current list represents 163.71 MiB of texture memory         0         Frames Between Texture Refreshes |
| RASTER : 60.8% Filled (642.56 Thousand Triar<br>PIXEL : 54.46 Million/CC (390.80 Thousand Triar<br>COMPUTE: 6.93 Million                           | Refresh Textures Generate Mipmaps Used Textures V Clear Debug Reload All Injected Textures V H                                      |
| Clear Shader State Store Shader State Adu                                                                                                    | Area_Common_Build_Camp_A_01_Diffuse                                                                                                 |
| Vertex Shaders                                                                                                    | Area_Common_Build_Camp_A_01_Normal                                                                                                  |
| Pixel Shaders                                                                                                    | Area_Common_Build_Camp_A_01_SMBE Window Active )                                                                                    |
| Geometry Shaders                                                                                                    | Area_Common_Flower_Detail_01_Diffuse_NoMip                                                                                          |
| Compute Shaders                                                                                                    | Area Dg Flower Common Reeds 01 Diffuse NoMip                                                                                        |
| ▼ Draw Call Filters                                                                                                    | Area_Dq_Flower_Common_Tint_Mask_NoMip                                                                                               |
| Vertex Shader: 0 Render Mod Tools 3                                                                                                    | Area_Dq_Grass_Common_Lhc_01_ESA Capture > Advanced (Debug                                                                           |
| Add Min Filter 0 Compatibility Settings                                                                                                    | Area_Dq_Grass_Common_Ty_01_Diffuse                                                                                                  |
| Add Max Filter 0 D Input Management                                                                                                    | Area_Dq_Grass_Common_Ty_01_LSAB                                                                                                    |
| ▼ Live Memory View                                                                                                    | Live RenderTarget View                                                                                                    |
| Mapped Memory                                                                                                    | SwapChain-B                                                                                                    |
| Read-Only:                                                                                                    |                                                                                                    |
| Write-Only: (10)gets / 0                                                                                                    |                                                                                                    |
| Read-Write: (0.)eenshots / 0                                                                                                    | 0000008                                                                                                    |
| Write (Discard): (0) /0                                                                                                    | 0000008                                                                                                    |
| Write (No Overwrite): (0) /0                                                                                                    |                                                                                                    |
| Resource Types                                                                                                    | 0000010 <u></u>                                                                                                    |
| Unknown (0) /0                                                                                                    | 0000011                                                                                                    |
| Buffers: $(0)$ /0                                                                                                    | 0000012                                                                                                    |
| Index: 0                                                                                                    | 0000013                                                                                                    |
| Vertex: 0                                                                                                    |                                                                                                    |
| Constant: 0                                                                                                    |                                                                                                    |
|                                                                                                    |                                                                                                    |

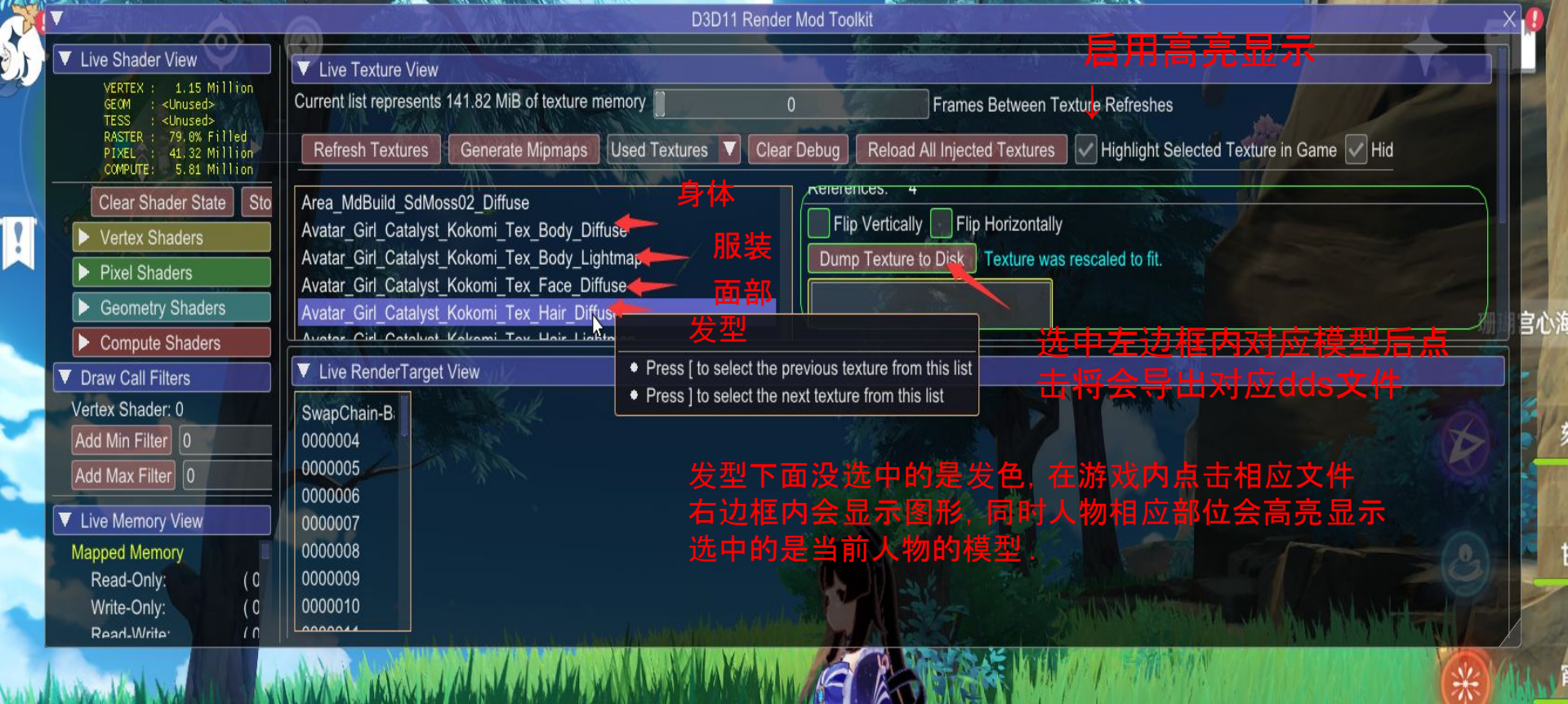

#### 框内文件一直变化时可以点 击刷新,变化是因为鼠标移动 导致游戏场景变化

| e Shader View                                        | V Live Texture View                                                                                                    |
|------------------------------------------------------|----------------------------------------------------------------------------------------------------|
| VERTEX : 919.71 Thousand<br>GEOM : <unused></unused> | Current list represents 145.99 MiB of texture memory                                                                                  |
| TESS : <unused><br/>RASTER : 66.1% Filled</unused>   |                                                                                                    |
| PIXEL : 38.00 Million<br>COMPUTE: 6.93 Million       | Refresh Textures Generate Mipmaps Used Textures V Clear Debug Reload All Injected Textures V Highlight Selected Texture in Game V Hid |
| Clear Shader State Sto                               | Avatar Girl Catalyst Kokomi Tex Body Lightmap                                                                                         |
| Vertex Shaders                                       | Avatar_Girl_Catalyst_Kokomi_Tex_Face_Diffuse                                                                                          |
| Pixel Shaders                                        | Avatar_Girl_Catalyst_Kokomi_Tex_Hair_Diffuse Delete Dumped Texture from Disk Texture was rescaled to fit.                             |
| Geometry Shaders                                     | Avstar_Girl_Catalyst_Kokomi_Tex_Hair_Lightmap                                                                                         |
| Compute Shaders                                      | Avatar_Gir_Tex_FaceLigntmap                                                                                                    |
| raw Call Filters                                     | BigWorldTerrain -3 -5.bin Detail TerrainTint                                                                                          |
| rtex Shader: 0                                       | Btn_Jump                                                                                                    |
| Id Min Filter                                        | Btn_Sprint 文个是发型图                                                                                                    |
| ld Max Filter                                        | Eff_CloudShadow_ClearSky03                                                                                                    |
|                                                      |                                                                                                    |
| ive Memory View                                      | V Live kender rarget view                                                                                                    |
| pped Memory                                          | SwapChain-B:                                                                                                    |
| Read-Only: (1                                        | 0000004                                                                                                    |
| Write-Only: (1                                       |                                                                                                    |
| Vrite (Discard):                                     |                                                                                                    |
| Write (No Overwrite): (1                             |                                                                                                    |
|                                                      | 0000009                                                                                                    |
| ource Types                                          | 0000010                                                                                                    |
| Unknown: (L                                          | 0000011                                                                                                    |
| Buffers: (I                                          | 0000012                                                                                                    |
| Index:                                               | 0000013                                                                                                    |
| Vertex:                                              | 0000014                                                                                                    |
| Constant:                                            | 0000015                                                                                                    |
| auturaa.                                             |                                                                                                    |

| ▼ Special                      | K (v 22.3.11.3) Control Panel -                                         | (0:14:36)               |
|--------------------------------|-------------------------------------------------------------------------|-------------------------|
| 🔀 File 🖵 Display <b>?</b> Help |                                                                         |                         |
| Browse Game Directory          |                                                                         | D3D11.4 [64-bit]        |
| Browse Special K Logs          |                                                                         | 1920x1080 @ 60.16 Hz    |
| Browse Texture Assets          | Injectable Textures 2731 KiB                                            | Unsupported             |
| Install Wrapper DLL            | Dumped Textures 4 MiB                                                   |                         |
| Exit Game Alt+F4               |                                                                         |                         |
| 🔗 D3D11.4 🕢 Hardware: Indep    | endent Flip 🛛 6.38 ms                                                   |                         |
| 16.7 Seconds                   |                                                                         | 1.0% Low FPS: 35.64     |
| AvgFPS: 59.9                   | 0.1% Low FPS:                                                           | 25.27                   |
| Avg millise<br>Reno            | conds per-frame: 16.573 (Target: 16<br>ler latency: 0 Frames   3.1 / 16 | 6.621)<br>6.8 ms   2 Hz |
| Variation:                     | 4.24450 ms 60.3 FPS ± 0.1 fra                                           | ames                    |
| Framerate Limit                | VSYNC Rate (No Preference                                               | ) Advanced              |

# 之后可以关闭Render Mod Tools窗口,找到这里打开导出的dds文件对应的文件夹

| « SpecialK » F      | Profiles > GenshinImpact.exe > SK_Res | > dump > textures > GenshinImpact.exe |  |
|---------------------|---------------------------------------|---------------------------------------|--|
| 4                   |                                       |                                       |  |
| Compress            | Compress                              |                                       |  |
| ed_D4142<br>F6F.dds | ed_D4142<br>F6F.dds.txt               |                                       |  |

将你下载的对应的角色对应贴图文件重命名为导出的文件名, 但要去掉前缀 :'Compressed\_'只保留后面的如:'D4142F6F' 放到下图中的文件夹内

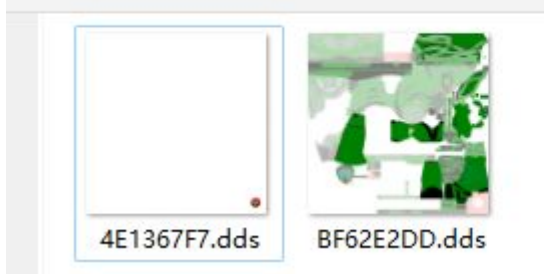

之后退出原神再次用Special K启动 进入游戏后换到相应角色就会变为修改之后的样子。 涩图下载地址: https://github.com/zeroruka/GI\_Textures 这个大佬做的,要以压缩包形式下载

每次都要用Special K打开原神才会改模型, 我自 己测试时候是这样的, 不用Special K打开模型就 会变成原样